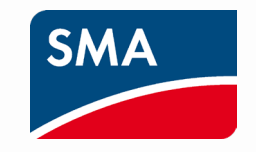

# Sunny Portal & オンラインサービス センターのログインが1つに統合 SMAID設定方法

2024年11月6日より、SMA IDが新たに導入されます。 これまで、SMAは複数のアプリを提供してきました。 これらが、一つの SMA IDとして統合されます その移行手続きを本書類で説明いたします 2024年11月6日より、Sunny Portal又はOSC(オンラインサービスセンター)にア クセスすると下記の画面が表示されますので、Sunny Portal又はOSCと同様の ログインID又はEmailとパスワードでログイン下さい

| SMA ID | <ol> <li>日本語を選択します</li> <li>人本語を選択します</li> </ol>                                                                                                    |
|--------|----------------------------------------------------------------------------------------------------|
|        | SMA ID 🔞                                                                                                    |
|        | Sunny PortalやSunny Design、Online<br>Service CenterなどのSMAアプリからのロ<br>グインデータでログインし、既存のプロフ<br>アイルをSMA IDに移行します。今後、<br>SMA IDを使用してすべてのSMAアプリに<br>ログインできるようになります。 |
|        | SMA IDユーザ名またはEメールアドレス<br>SMA IDを入力                                                                                                    |
|        | パスワード                                                                                                    |
|        | パスワード                                                                                                    |
|        | ログイン                                                                                                    |

# 又はこちらのURLよりアクセスをし、サインを選択します。 <u>https://account.sma.energy/</u>

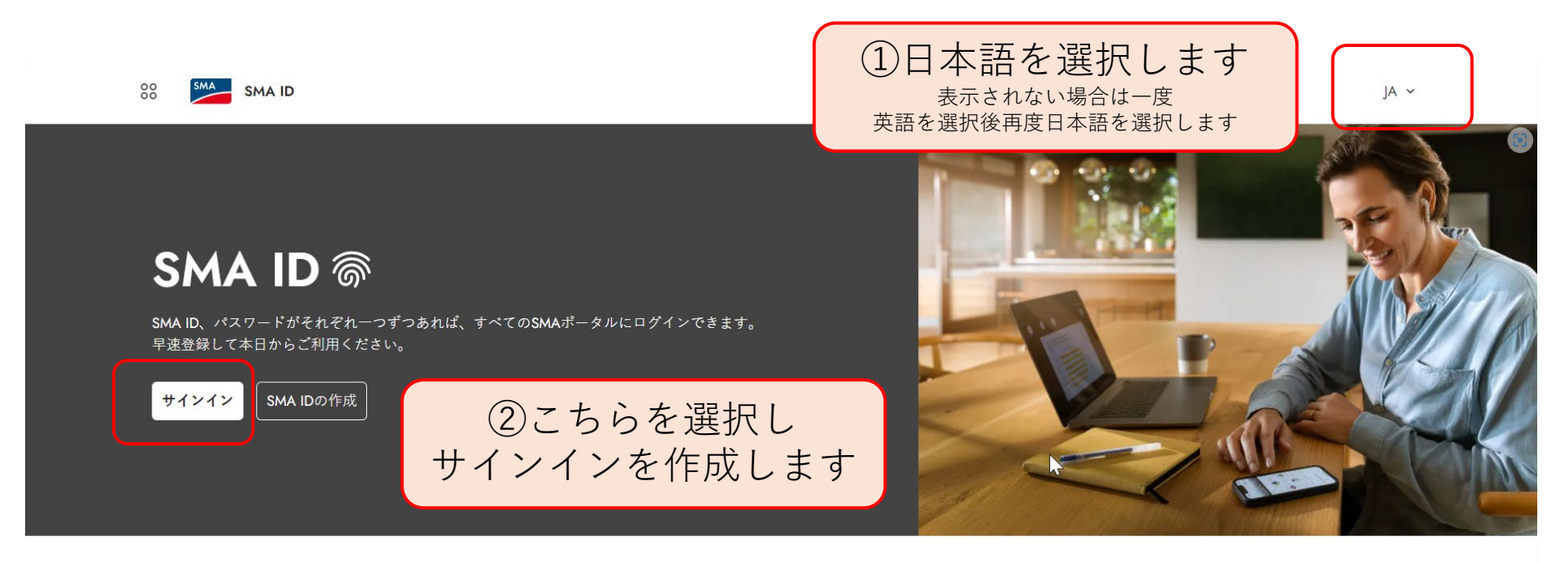

#### SMA IDのメリット

#### $\bigcirc$

ーつのログイン情報で、あらゆるSMAアプリにログ イン可能

セントラルログイン情報があれば、Sunny Portalや Online Service Centerなどの各種SMAアプリ間を簡単

#### $\odot$

情報がさらに管理しやすく セントラルポータルで個人情報も会社情報も簡単に 管理できます。

#### $\odot$

商用ユーザーアカウントの安全な管理

商用ユーザーアカウントで複数のユーザーを簡単に 管理できます。会社の管理者ユーザーはユーザーを 安全に追加・削除できます。

# ログインをすると下記のページが表示されますので続行を押します

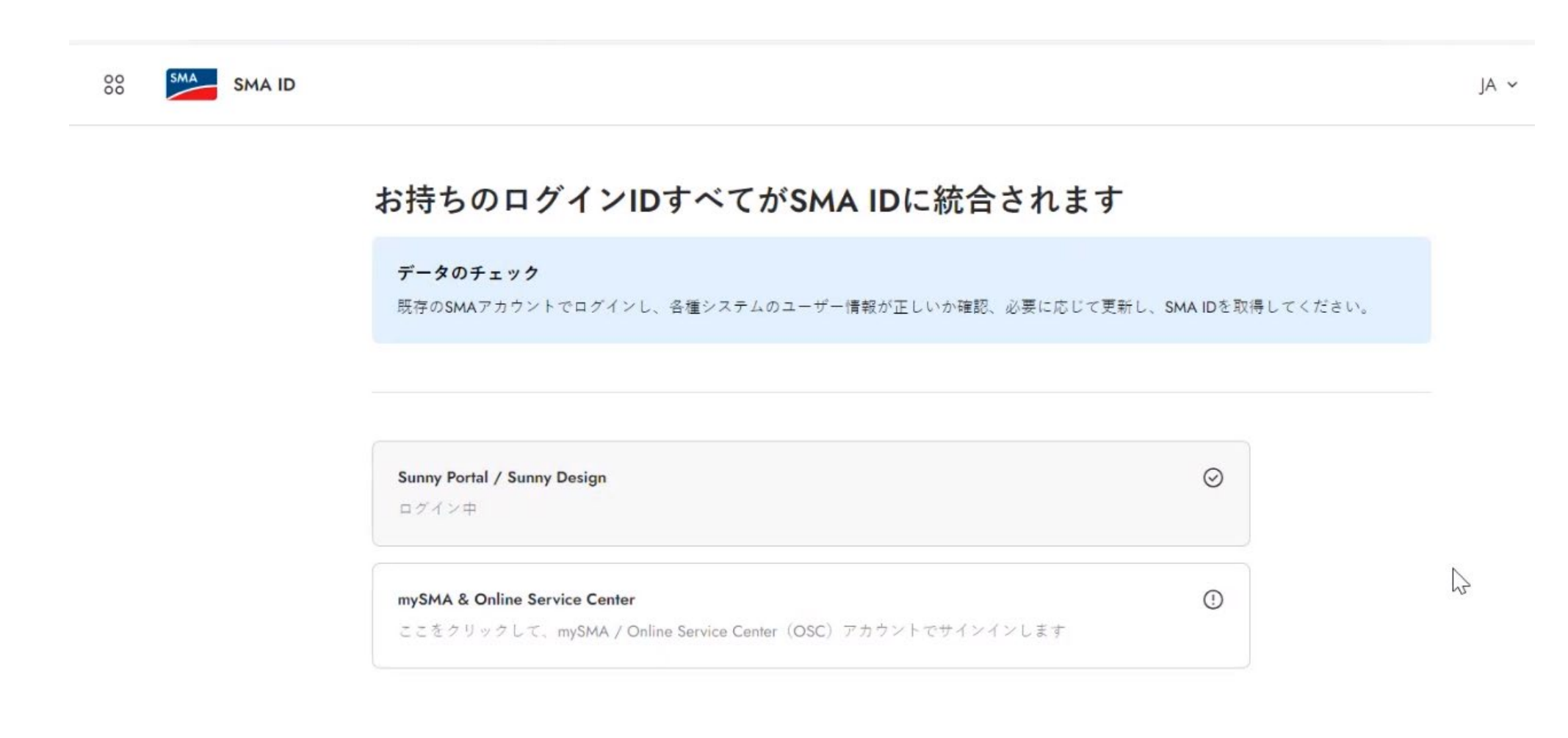

統行

### SMA IDへの移行手続き

SMA IDをすでにお持ちの方はこちらからログインしてください。 ログイン

#### データのチェック

データの情報が最新であるか/ほかと差異があるか確認してください。

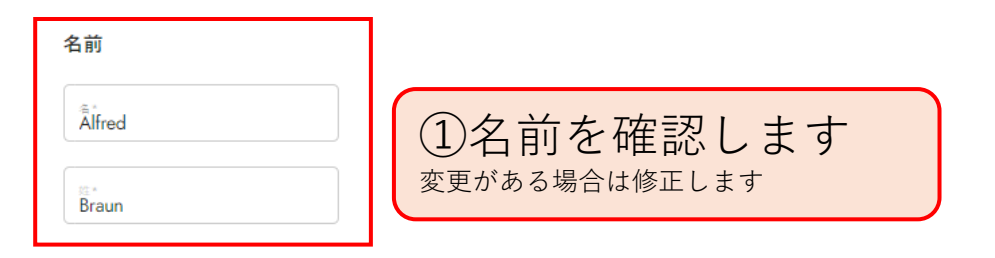

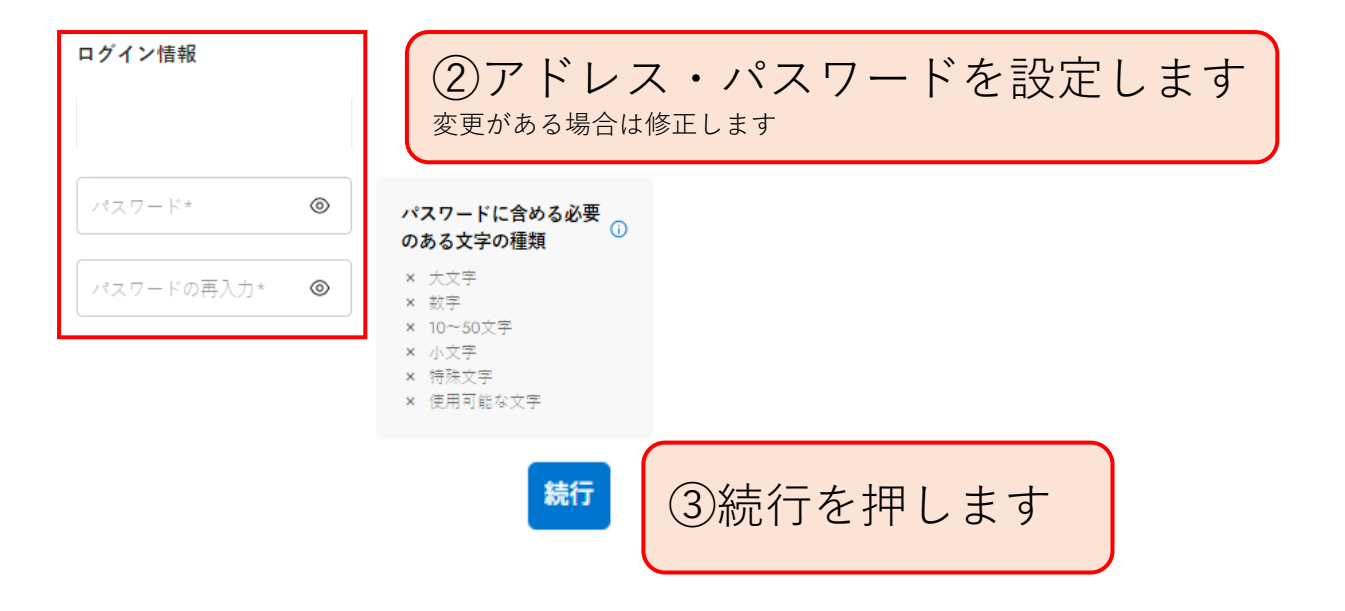

# SMA IDへの移行手続き

SMA IDをすでにお持ちの方はこちらからログインしてください。 ログイン

#### ログインのタイプ

登録を希望するアカウントのタイプを選んでください。

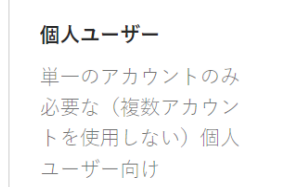

### **商用ユーザー** 使用するアカウントに 従業員を追加・管理し たい商用ユーザー向け

# ①個人or商用ユーザを決定します どちらを選択すべきかは、右表を参考にしてください

## 各種アカウントタイプ

×

個人ユーザーアカウント 個人ユーザーアカウントは一般ユーザーのためのアカウントです

商用ユーザーアカウント

商用ユーザーアカウントは会社に所属するユーザーが使用するためのアカウントで す

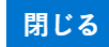

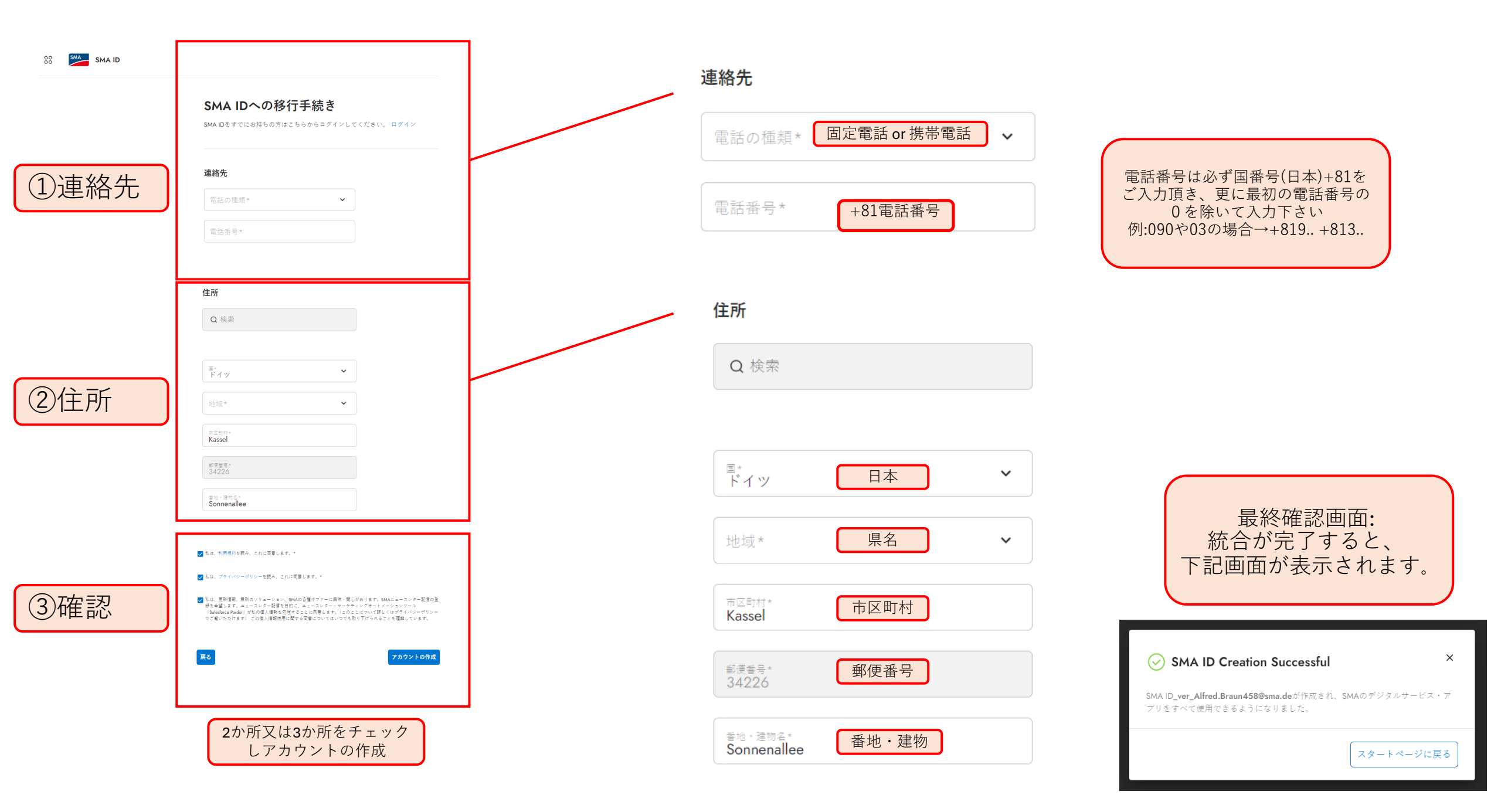

このマークを押します

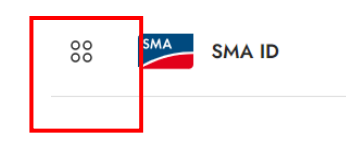

### こんにちは

①このアイコンを押します

| <ul> <li>              個人情報             氏名および連絡先を管理します。      </li> </ul> | <b>@</b><br><b>ログイン情報</b><br>SMA IDとパスワードを管理します。<br>→ | ● 住所情報 住所情報を管理します。 | → | ③必要に応じて左の個人又は会社<br>情報・ログイン情報・住所が変更<br>可能です。 |
|--------------------------------------------------------------------------|-------------------------------------------------------|--------------------|---|---------------------------------------------|
|                                                                          | ,                                                     |                    | , |                                             |

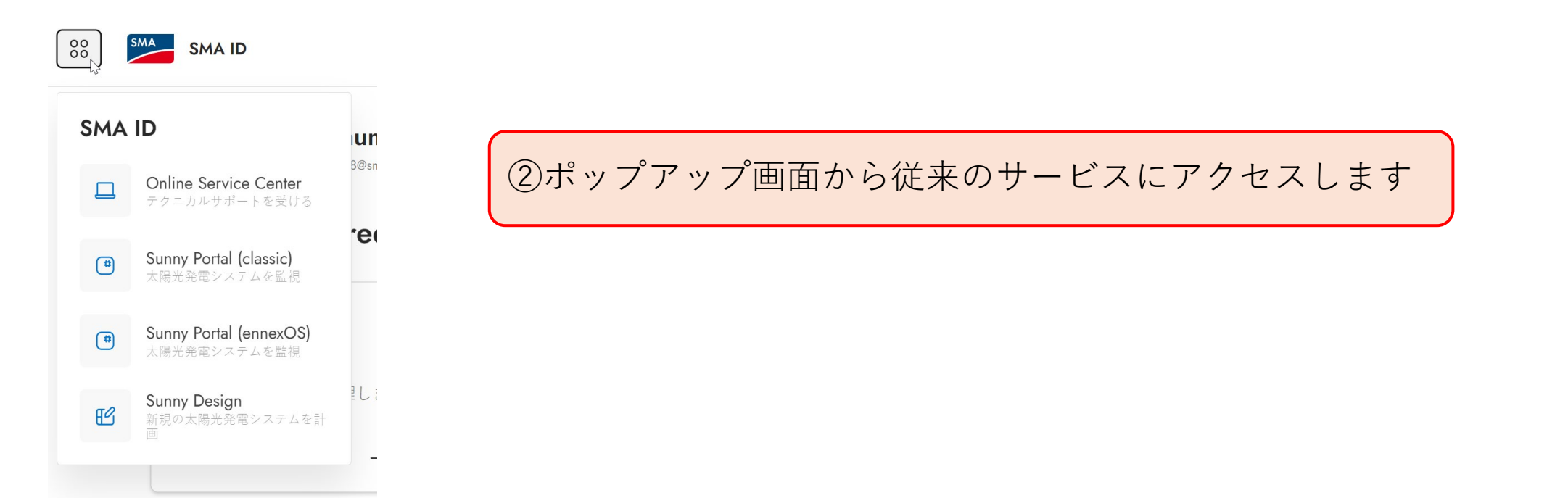

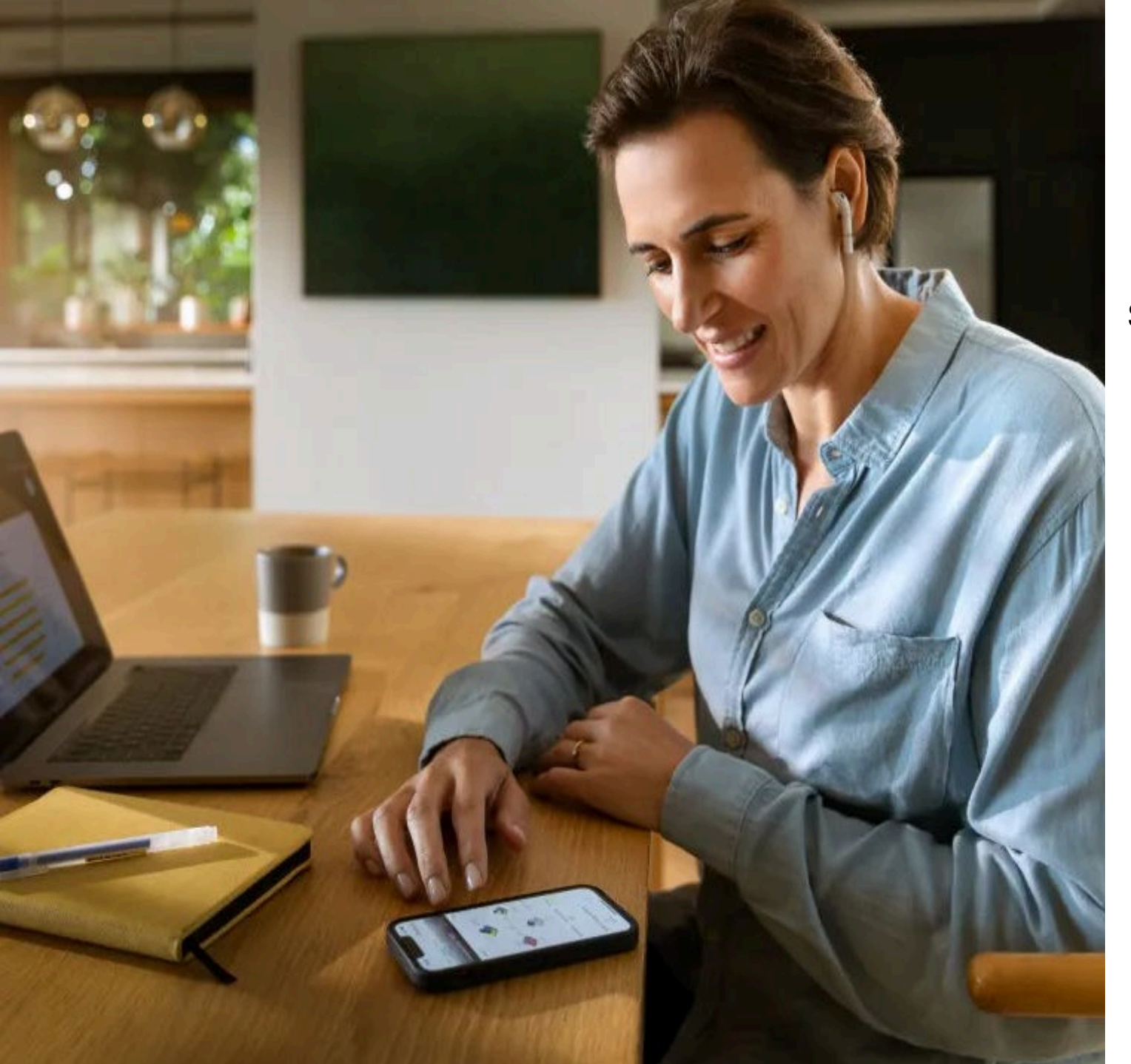

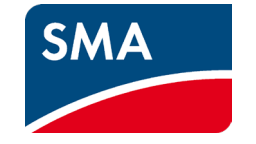

# SMAIDに関する詳細&よくあるご質問はこちら:

https://account.sma.energy/